# Cellsドライブ初期設定マニュアル

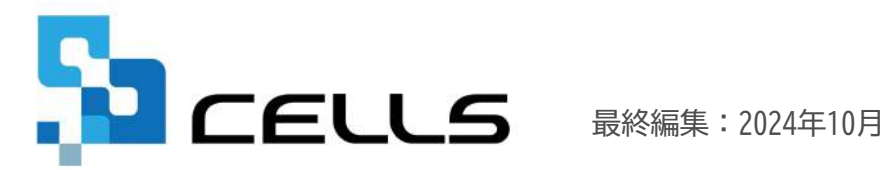

〒485-0014 愛知県小牧市安田町190 サポートセンターお問合せ E-mail <u>info@cells.co.jp</u>

# Cellsドライブ初期設定マニュアル

| 1. | Cellsドライブツールのインストール | • | • | • | 6  |
|----|---------------------|---|---|---|----|
| 2. | Cellsドライブ閲覧方法       | • | • | • | 7  |
| 3. | Cellsドライブ設定の確認・編集   | • | • | • | 9  |
| 4. | 従業員アカウントの発行         | • | • | • | 11 |
| 5. | 事業所アカウントの発行         | • | • | • | 16 |
| 6. | 台帳へのCellsドライブ利用設定   | • | • | • | 24 |
| 7. | 顧問先に事業所マイページを案内する方法 | • | • | • | 27 |
| 8. | 事業所マイページ閲覧方法        | • | • | • | 28 |

#### 1. 推奨環境について

Microsoft Edge・Google Chrome 最新版のご利用を推奨します。推奨環境以外でのご利用は画面が正しく表示 されない場合があります。また、Windows 以外の OS を搭載しているパソコンやスマートフォン、 iPhone・iPad 等のモバイル機器についても、動作保証対象外です。

#### 2. 自動的に「ログインページ」に戻る現象について(タイムアウト)

Cellsドライブマイページは、ある一定時間操作がない場合や、通信などが一定時間内に開始または完了でき ない場合、ログイン画面に自動的に戻ります。そのため変更内容を確定しないまま、ログイン画面に戻ってし まった場合、その内容は保持されていませんので、再度入力が必要です。

#### 3. ブラウザの戻るボタンについて

Cellsドライブでは、ログインした際にはブラウザの「戻る」は利用できません。画面を移動する際は、Cells ドライブ内「戻る」ボタンや右上にある「マイページTOP」等のメニューリンクを利用して戻ってください。

#### 4. ポップアップブロックの解除

Cellsドライブでは各ブラウザのポップアップ機能を一部利用しています。ポップアップブロックを解除して Cellsドライブをご利用ください。※解除方法は4、5ページ参照

#### 5. ログインができない現象について

ユーザーNoとパスワードを間違いなく入力しているにも関わらず、マイページにログインできない場合、弊社 サーバーが一時停止しているか、年間保守契約が満了していること等が考えられます。その場合は、弊社サ ポートセンターまでお問い合わせください。

#### パソコンごとに必要な操作

# ポップアップブロックの解除(Microsoft Edge編)

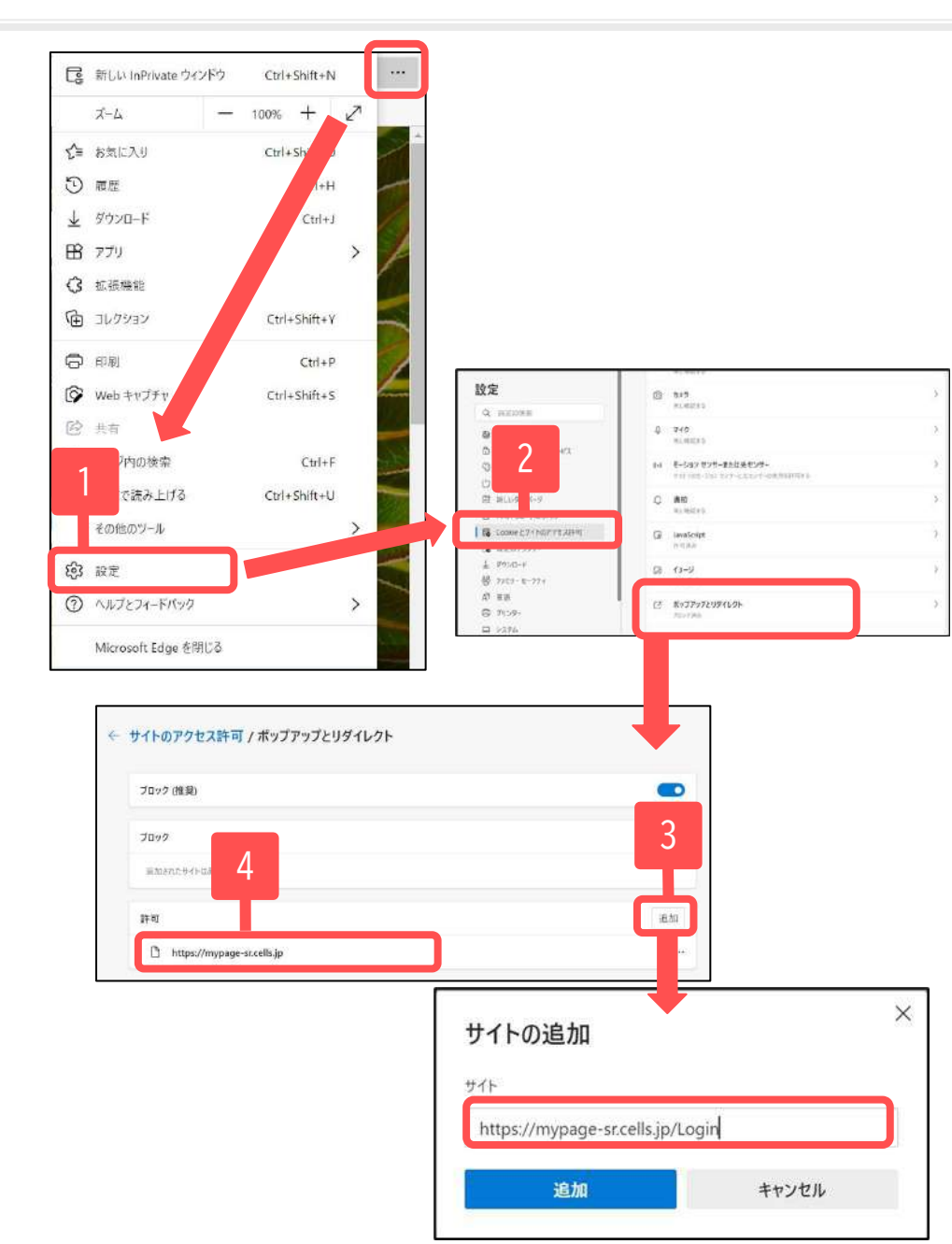

一部Microsoft Edgeにてポップアップで表 示される機能を利用しています。そのた め、本操作をおこない、ポップアップブ ロックの解除をお願いします。

- 1. Microsoft Edgeを起動し、右上の … をクリックし 「設定」をクリックします。
- Cookieとサイトのアクセス許可」をクリックし画 面をスクロールして「ポップアップとリダイレク ト」をクリックします。
- 3. 「追加」をクリックし、 「<u>https://mypage-sr.cells.jp/Login</u>」と入力後、 追加をクリックします。
- 4. 許可の欄に「https://mypage-sr.cells.jp」と入っ たことを確認し、設定画面を閉じます。

#### パソコンごとに必要な操作

## ポップアップブロックの解除(Google Chrome編)

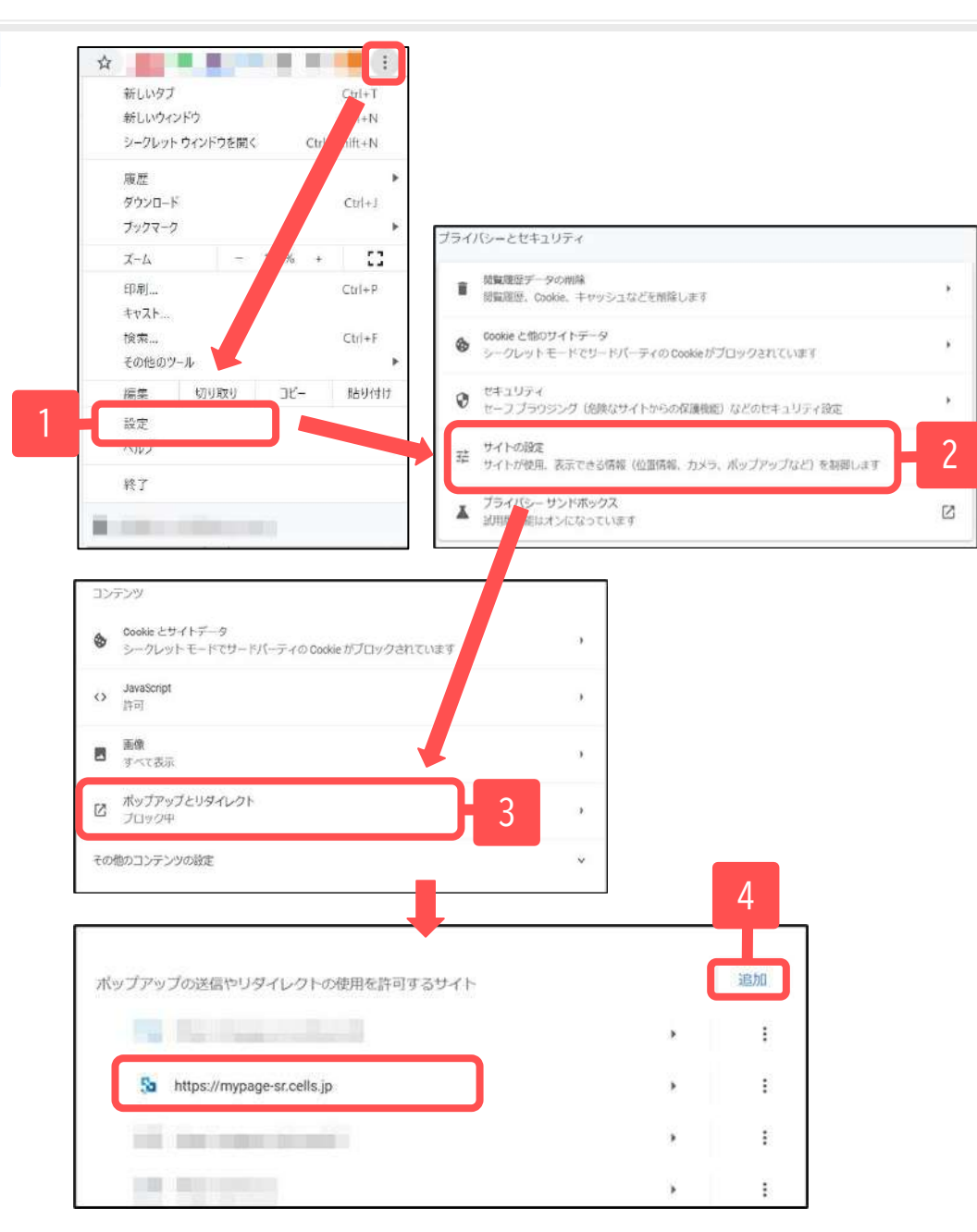

一部Google Chromeにてポップアップで表 示される機能を利用しています。そのた め、本操作をおこない、ポップアップブ ロックの解除をお願いします。

- 1. Google Chromeを起動し、右上のアイコン。をクリックし、「設定」をクリックします。
- 2. 「プライバシーとセキュリティ」の中の「サイト設定」をクリックします。
- 「コンテンツ」の中の「ポップアップとリダイレク ト」をクリックします。
- 「追加」をクリックし、
   「<u>https://mypage-sr.cells.jp/Login</u>」と入力し追加をクリックします。許可するサイトの欄に
   「https://mypage-sr.cells.jp」と入ったことを確認し、設定画面を閉じます。

1. Cellsドライブツールのインストール

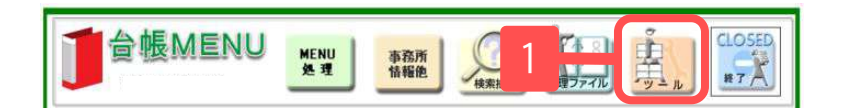

|                       | and the second second second second second second second second second second second second second second second |
|-----------------------|----------------------------------------------------------------------------------------------------|
| 1 ダウンロード              | 台帳のバージョンアップを行います。                                                                                                |
| 2 事業所ファイルのコンバート       | 事業所台帳の最適化を行います。                                                                                                  |
| 3 事業所ファイルのバージョンアップ    | 事業所台帳を一括でバージョンアップします。                                                                                            |
| 台機管理関係                |                                                                                                    |
| 1 バックアップ              | 台帳のファイルをバックアップします。定期的なバックアップをお勧めします。                                                                             |
| 2 フォントのインストール         | Cellsフォントのインストールします。雇用保険資格取得届等のOCR用紙への印刷に使います。                                                                   |
| 3 電子申請の事前準備マニュアル      | 電子申請を行うにはソフトのインストールやパンコンの設定作業が必要です。                                                                              |
| 4 労災雇用料率切り替え          | 一時的に労災保険料率表・雇用保険料率表を前年度に切り替えます。<br>古穂終了後には、元に戻ります。                                                               |
| 5 Cellsドライブツールのインストール | Callsドライブを利用する際に必要なプログラムをインストールします。                                                                              |
| 6 Cells給与バス           | 台帳とCale給与を連動して使用する場合に設定します。                                                                                      |

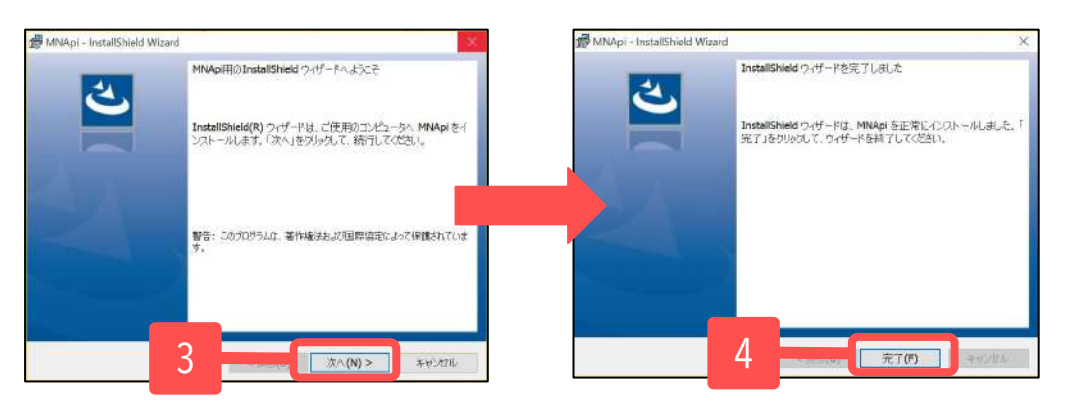

- 1. 台帳を起動し、台帳MENU画面の「ツール」をク リックします。
- 2. 「B 台帳管理関係」内にある「5.Cellsドライ ブツールのインストール」をクリックします。
- インストーラーが起動しますので、内容を確認し、「次へ」をクリックします。インストーラーがいったん消え、再表示までに約2分ほどかかりますので、そのままお待ちください。
- 4. 再度表示されたことを確認し、「完了」をク リックするとインストール完了です。

- Cellsドライブを使用する際に必要なツールです。ご利用になるパソコンすべてにインストールしてください。
- インストーラーが起動する前にユーザーアカウント制御が開くことがあります。その場合は恐れ入りますが、「はい」もしくは「実行」をクリックしてください。
- インストールが完了すると一旦台帳が終了しますので、再度起動してください。

# 2. Cellsドライブ閲覧方法(ログイン)

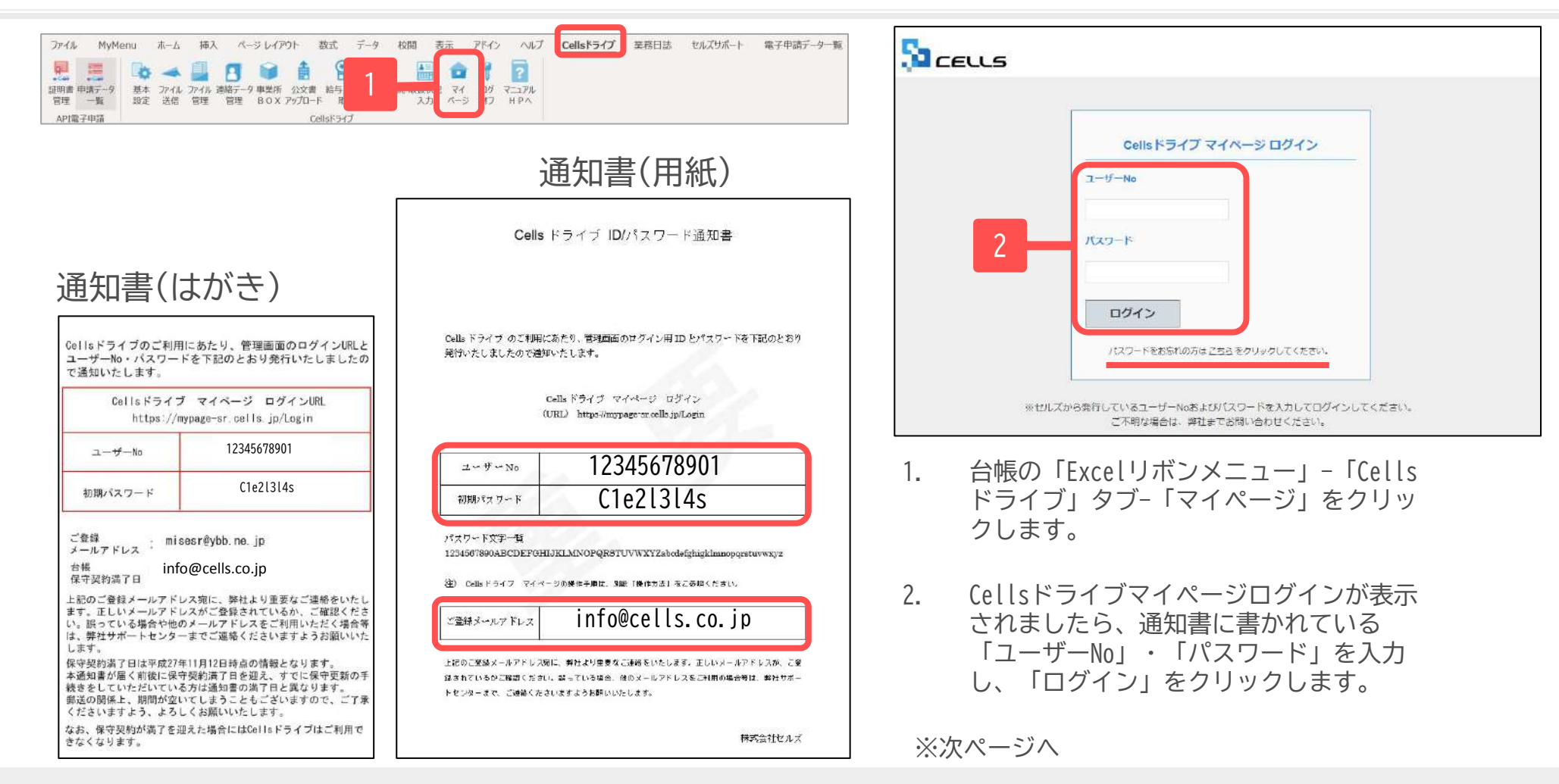

- Cellsドライブサービス提供開始時に保守契約中のユーザー様には、2015年11月頃に圧着はがきの通知書を郵送しています。 サービス提供開始以降の台帳新規ご購入者様には、ピンク色の封筒に入った用紙の通知書を郵送しています。
- ユーザーNoは台帳の年間保守契約明細書に記載されている11桁の保守契約番号です。
- パスワードを紛失した場合は、「ログイン」の下にある「パスワードをお忘れの方はこちら」をクリックし、ご登録メールアドレスを入力後、 「送信」をクリックしてください。ご登録のあるメールアドレスヘパスワードを返信します。ご登録のメールアドレスが不明な場合は、下記 フォーム「Cellsドライブ案内通知書再発行依頼」にて通知書の再発行を承ります。再発行手数料(1,000円+税)が発生します。 <u>https://www.cells.co.jp/contact-use</u>

### 2. Cellsドライブ閲覧方法(利用規約)

| CEUS                                                                                                    | ロザメフ                                                                                                    |
|----------------------------------------------------------------------------------------------------|----------------------------------------------------------------------------------------------------|
|                                                                                                    | マイベージTOI                                                                                                    |
| ₩                                                                                                    |                                                                                                    |
| 「Cellsドライブ」利用現的                                                                                                    |                                                                                                    |
| 第1条(棚約の週用) 1 この「Celsドライブ」利用規約(以下、「本規約」といいます。)は、株式会社セルズ(以下、「弊」「ストレージサービス」・「セルズマイページ」・「マイナンバーデータ管理」(「本サービス」といいます。<br>「ストレージサービス」・「セルズマイページ」・「マイナンバーデータ管理」(「本サービス」といいます。<br>いこいて適用されるものとします。なお、本規約における用語の定義は、本規約に特に定めのが<br>定義します。)を対象とするサポート及びサービスに関して別途定める「セルズソフト 保守契約条項」<br>よるものとします。 2 弊社が本規約とは別に本サービスに関して定める利用規約及び諸規定並びに除社が運営する最新のウン<br>上での掲示による通知が接起第3条に買うさお客様に対して発する一切の通知(以下、総称して「弊社が引<br>規約のの都を構成するものとします。 3 本規約の規定と保守契約条項。前項の利用規約、議規定、通知の内容が異なる場合には、当該通知、<br>の頃で優先して適用されるものとします。なお、弊社成と上での掲示による通知での他の方法による通知<br>先して適用されるものとします。 | 社」といいます。)が活客場に対して提供する<br>) の利用に関する契約(以下、「利用契約」とい<br>な、限り、弊社が弊社要品(後記筆4条筆1)頃にて<br>(以下、「保守契約条項」といいます。)の定義に<br>エブサイト(以下、「弊社サイト」といいます。)<br>さる利用規約等」といいます。)は、それぞれ本<br>当該諸規定、当該利用規約、本規約、保守契約条項<br>の内容が異なる場合には、後に通知されたものが優 |
| <ul> <li>第2条(規約等の変更)</li> <li>第社は、お客様の承諾を得ることなく、本規約、弊社が定める利用規約等を変更することができるもの</li> <li>変更後の本規約、弊社が定める利用規約等は、弊社がお客様に対してその変更的答を通知した時点か</li> <li>変更後の本規約、弊社が定める利用規約等が適用されるものとします。</li> <li>3 お客様は、本規約、弊社が定める利用規約等が変更された場合でも、一切異議を述べないものとしま</li> </ul>                                                                                                    | のとします。<br>ら次条に従いその効力を生ずるものとし、以降は、<br>す。                                                                                                    |
| 第3条(営社からの通知)<br>1 弊社は、弊社サイト上での掲示、電子メールの送信又は文書の送付その他等社が適当と判断する方法<br>ものとします。<br>2 前項の通知は、弊社が当該通知を弊社サイト上に掲示し、電子メールを発信し、又は文書を発送し、2<br>の効力を生じるものとします。                                                                                                    | により、お客様に対し、簡時必要な事項を通知する<br>又はその他の方法により通知を発信した時点からそ                                                                                                    |
| 第4条(本サービスの利用に際して)                                                                                                    | -                                                                                                    |
|                                                                                                    | · · · · · · · · · · · · · · · · · · ·                                                                                                    |

#### 初回ログイン時には「Cellsドライブ利用規約」 が表示されます。内容をよくお読みいただき、 「同意する」をクリックします。

- Cellsドライブを使用するには、「Cellsドライブ」利用規約に同意いただく必要があります。「同意しない」をクリックするとログイン画面に 戻り、Cellsドライブをご利用いただくことができません。
- 「同意する」とした場合は次回以降利用規約は表示されなくなります。※ただし、保守再契約時や利用規約改定時には再度表示されます。

### 3. Cellsドライブ設定の確認・編集(1)

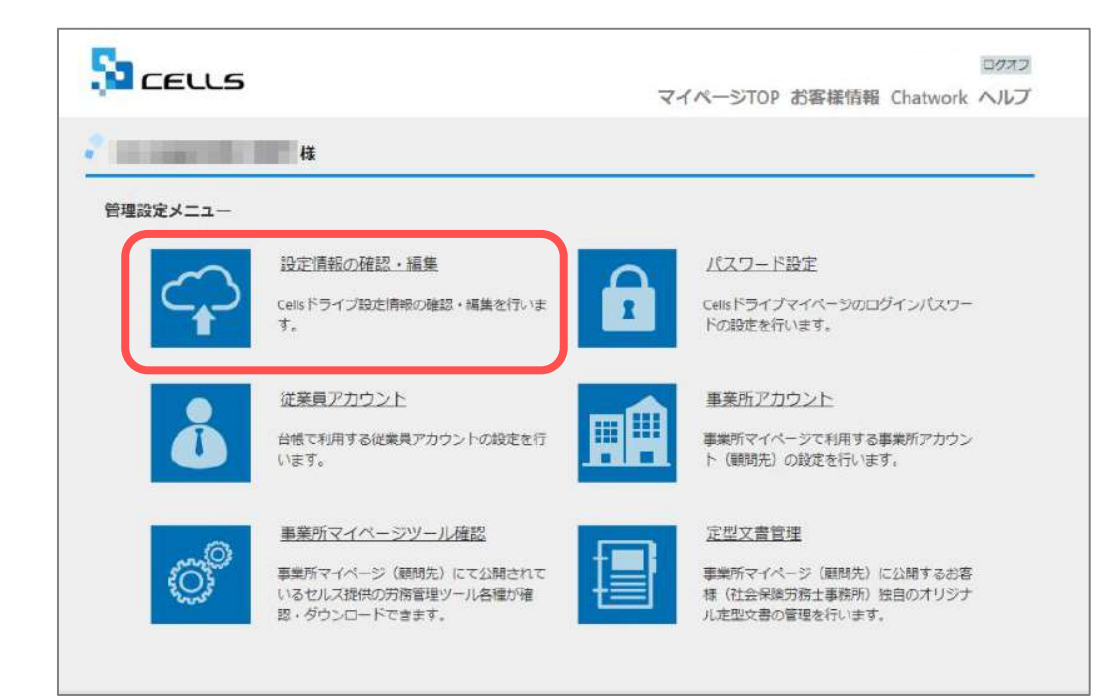

Cellsドライブ設定内容の確認・編集をおこなう には「設定情報の確認・編集」をクリックしま す。

※次ページへ

#### 3. Cellsドライブ設定の確認・編集(2)

|   |                                  | ログオフ                                                                  |
|---|----------------------------------|-----------------------------------------------------------------------|
|   |                                  | マイページTOP お客様情報                                                        |
|   | Cellsドライブ設定の確認/編集                | i                                                                     |
| 1 | ユーザ-No                           | interest into (                                                       |
|   | Cellsドライブアクセスキー                  | 2                                                                     |
|   | ※Cellsソフト(台幅、事業所マ-               | (ページ)とCellsドライブを接続するためのアクセスキーとなります。                                   |
| 3 | ロレファイルパスワード                      |                                                                       |
|   | ※事業パマイハーシルらタワン<br>※パスワードは変更される場合 | ロート利用できるソールのバスノートです。こちらを領応してこ利用される事業所小パスワードをご案内下さい。<br>がありますのでご注意下さい。 |
|   | 社名/事宿所名*                         | 株式会社セルズ@桃証用 4                                                         |
| _ | ※社名/事務所名はCellsドライ)               | ブサイト内の表示名になります。(事業所マイベージのページヘッダータイトルとなります。)                           |
| 5 | 管理者メールアドレス・                      | info@cells.co.jp                                                      |
|   | ※サイト管理書(個人情報管理                   | 賃任者)のメールアドレスを捻定して下さい。パスワード紛失時の連絡先メールアドレスになります。<br>確認画面へ               |
|   | © 2015 - 株式会社セルズ                 |                                                                       |
|   |                                  | 6                                                                     |

- 1. ユーザーNoが通知書のユーザーNoと同一か確認 します。
- Cellsドライブアクセスキー」を確認します。
   ※「Cellsドライブアクセスキー」は24ページのCells ドライブ利用設定で必要となります。メモ等にお控え ください。
- 「DLファイルパスワード」を確認します。
   ※このパスワードは「事業所マイページツール確認」 のzipファイルをダウンロードし、解凍するために必要です。
- 1. 「社名/事務所名」を確認します。
   ※「社名/事務所名」は編集が可能です。
- 5. 「管理者メールアドレス」を確認します。 ※「管理者メールアドレス」は編集が可能です。
- 6. 編集した場合は「確認画面へ」をクリックし、 登録します。

- 「ユーザーNo」は変更できません。通知書と異なるユーザーNoが表示されている場合は弊社サポートセンターまでお問い合わせください。
- 「Cellsドライブアクセスキー」は台帳や事業所マイページとCellsドライブを接続するためのキーになります。こちらも変更できません。
- 「DLファイルパスワード」は変更できません。弊社にてパスワードを変更することがありますので、ご注意ください。
- 「管理者メールアドレス」はログインパスワード紛失時の連絡先メールアドレスになります。

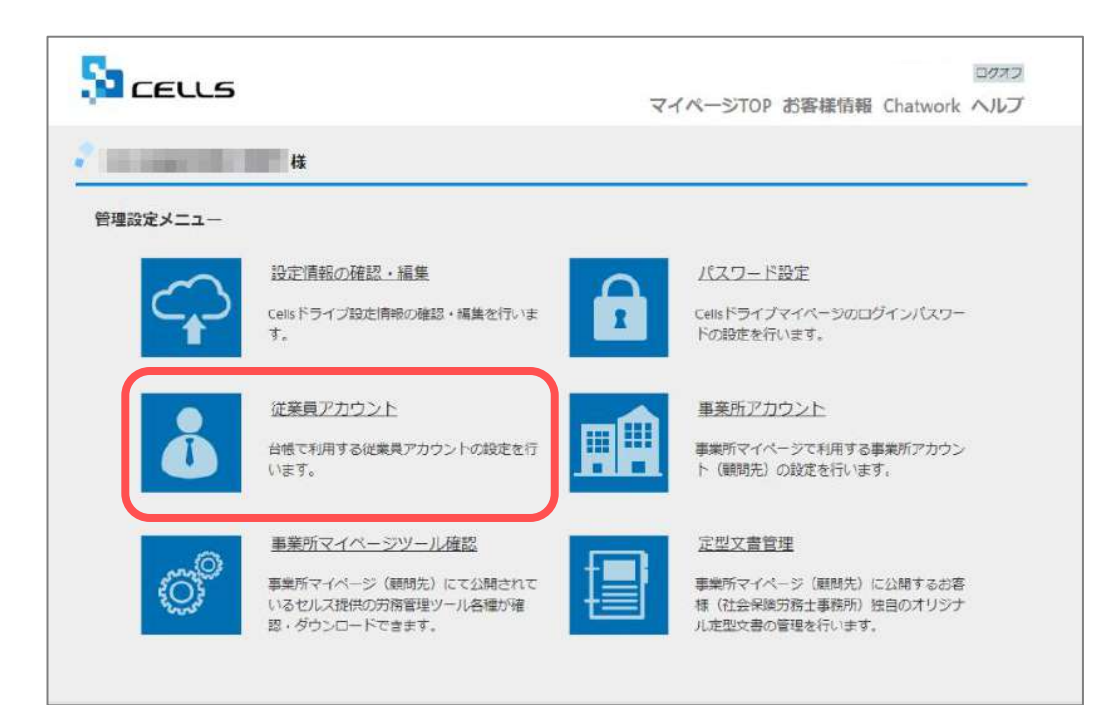

マイナンバー制度では、マイナンバー等の特定個 人情報を取り扱った記録を残すことが義務付けら れています。「いつ・誰が・何をした(利用し た)」を記録するために、従業員アカウントを発 行します。

マイページTOPに戻り、「従業員アカウント」を クリックします。

※次ページへ

• Cellsドライブマイページ内ではブラウザの「戻る」は利用できません。画面を移動する際は、Cellsドライブ内「戻る」ボタンや画面右上の 「マイページTOP」をご利用ください。 4. 従業員アカウントの発行(2)

|     | C.               |               |             |                     |          | 224122 12/24                |
|-----|------------------|---------------|-------------|---------------------|----------|-----------------------------|
|     | CELLS            |               |             |                     | 710-     | 234123 ロウオ。<br>- STOD お変様情報 |
|     | A                |               |             |                     | \$15     |                             |
|     |                  | 禄             |             |                     |          |                             |
|     | 従業員アカウント管理       |               |             |                     |          |                             |
|     | No ID 名前         | 有効状態          | 相齿中国        | 能转增速日時              | 家央処理     | MERCE                       |
|     | 11 suzuki 鈴木一    | 16 O          | 0           | 2015/09/01 21:58:29 | 変更       | <b>台邸</b> 家                 |
| 1   |                  |               | 12          |                     |          |                             |
|     | 従業員アカウント追加       |               |             |                     |          |                             |
|     |                  |               |             |                     |          |                             |
|     | © 2015 ·株式会社セルズ  |               |             |                     |          |                             |
|     |                  |               |             |                     |          |                             |
|     | <b>F</b> -       |               |             |                     |          | 0//#2                       |
|     | CELLS            |               |             |                     | マイベージ    | TOP お客様情報                   |
|     |                  |               |             |                     |          |                             |
|     |                  | 柡             |             |                     |          |                             |
|     | 従業員アカウント追加       |               |             |                     |          |                             |
| 2 - | 10.1             |               |             |                     |          |                             |
|     | ※IDには半角英数記号4文3   | ド以上20文字以内での経営 | むが可能です。     |                     |          |                             |
|     | IDの大文字小文字は区別     | されません。        |             |                     |          |                             |
|     | 名前。              |               |             |                     | <u> </u> |                             |
| 4 – | パスワード            | (             | (未入力時は)     | 自動作成されます。)          |          |                             |
|     | ※パスワードには半角首都     | 記号4文字以上15文字以P | りでの設定が可能です。 | E                   |          |                             |
|     | ◎パスワートの大文学小文     | ≠dizmenat.    | 0           |                     |          |                             |
|     | 秋蓝 *             | 有効            | 無効          |                     | 5        |                             |
|     | 機高データ取扱規制。       | ÷             | 0           |                     |          |                             |
|     |                  | 有効            | 無効          |                     |          |                             |
|     |                  |               | 戻る          | 確認施而へ               |          |                             |
|     |                  |               |             |                     |          |                             |
|     | © 2015 - 株式会社セルズ |               |             |                     |          |                             |

- 1. 新規従業員を登録するには「従業員アカウント追加」をクリックします。
- 2. 使用したい「ID」を入力します。
- 3. そのIDを使用する従業員の「名前」を入力しま す。
- 4. パスワードを設定します。
- 5. 状態は「有効」にします。

※次ページへ

- IDは半角英数4文字以上20文字以内です。大文字小文字は区別されません。最大50文字までとなります。
- パスワードは半角英数記号4文字以上15文字以内です。大文字小文字は区別されます。
- パスワードを入力しなかった場合は自動で設定されます。
- 社労士事務所の従業員が長期休業される等、長期間Cellsドライブにアクセスしない場合、当該従業員のアカウントを一時的に「無効」にできます。

| CELLS                              |                         |               | マイページTOP お客様情報 |
|------------------------------------|-------------------------|---------------|----------------|
|                                    |                         |               |                |
|                                    | 体                       |               |                |
| 従業員アカウント追加                         |                         |               |                |
| ID *                               |                         |               |                |
| ※IDには半角英数記号4文字<br>IIIIDの大文字小文字は区別さ | 以上20文字以内で<br>されません。     | の設定が可能です。     |                |
| 名前*                                |                         |               |                |
| 1029-F                             |                         | (未入力時は自動作成され  | nat.)          |
| ※パスワードには半角美数船 ※パスワードの大文字小文字        | 2号4文字以上15文<br>「は区別されます。 | 学以内での設定が可能です。 |                |
| <b>状瓶</b> *                        | *<br>有効                 | ○<br>無効       |                |
| 稽密データ取扱権限。                         | *<br>有効                 | ○<br>無効       |                |
|                                    |                         | 戻る 確認課        | 画面へ            |
|                                    |                         |               |                |
| © 2015 - 株式会社セルズ                   |                         |               |                |
| ※2013-株式会社ビルス                      |                         |               |                |

- 機密データ取扱い権限の「有効」「無効」を決めます。
   ※電子申請データを作成する場合は「有効」にします。
- 7. 「確認画面へ」進み、入力内容を確認し追加します。

- 機密情報の取扱い権限の「有効」「無効」について
  - 「有効」:マイナンバーを含む電子申請データの作成・送信、マイナンバー入力、ファイルの取得、機密文書への登録・閲覧、 マイナンバーの削除等の権限を有しています。
  - 「無効」:マイナンバーを含む電子申請データの作成・送信、マイナンバー入力、ファイルの取得、機密文書への登録・閲覧、 マイナンバーの削除等の権限がありませんが、一般扱いになったファイルについては閲覧可能です。

### 4. 従業員アカウントの発行(4)変更

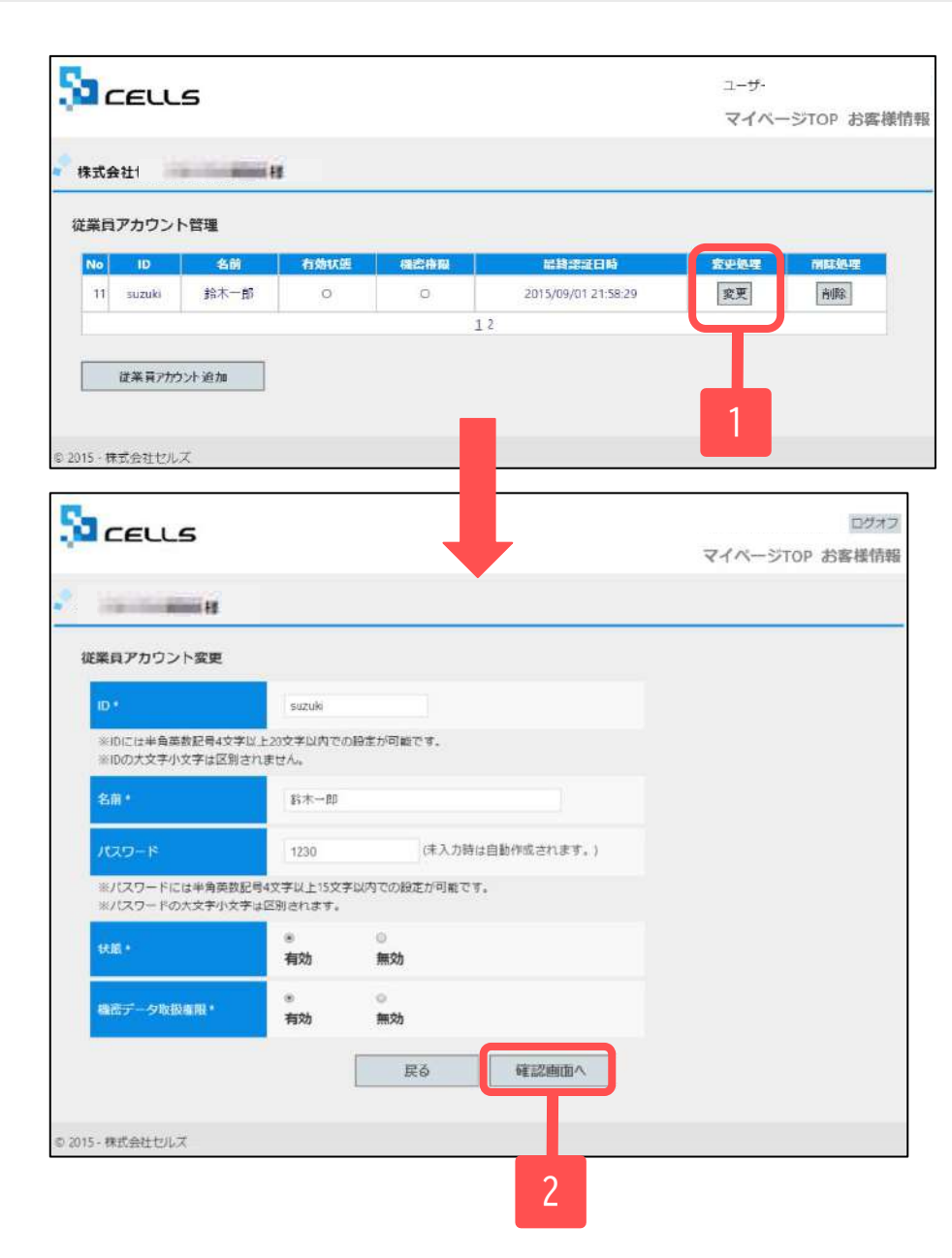

- 1. 従業員アカウントの登録内容を変更する場合 は従業員アカウント管理画面で「変更」をク リックします。
- 2. 従業員アカウントの発行(12~13ページ)で入 力した内容を変更することができます。変更 後「確認画面へ」をクリックし、登録しま す。

4. 従業員アカウントの発行(5)削除

|                                                                                                    |                                                                          |              |                     | マイベー           | -ジTOP お響 |
|----------------------------------------------------------------------------------------------------|--------------------------------------------------------------------------|--------------|---------------------|----------------|----------|
| a and a                                                                                                    |                                                                          |              |                     |                |          |
| 貢アカウント管理                                                                                                    |                                                                          |              |                     |                |          |
| o ID 名前                                                                                                    | 有効状態                                                                     | 國合中国         | 能转建证日時              | 安史処理           | MEESSA   |
| 1 suzuki 鈴木一                                                                                                    | <b>6</b> 0                                                               | 0            | 2015/09/01 21:58:29 | 変更             | 南條       |
|                                                                                                    |                                                                          | 1            | 2                   |                |          |
| 従業費アカウント追加                                                                                                    | -i                                                                       |              |                     |                |          |
|                                                                                                    |                                                                          |              |                     |                | 1        |
|                                                                                                    |                                                                          |              |                     |                |          |
| 「株式会社ゼルス                                                                                                    |                                                                          |              |                     |                |          |
|                                                                                                    |                                                                          |              |                     |                |          |
|                                                                                                    |                                                                          |              | 7                   |                |          |
| 1                                                                                                    |                                                                          |              |                     |                | C.       |
| CELLE                                                                                                    |                                                                          |              |                     |                |          |
| CELLS                                                                                                    |                                                                          |              |                     | 710-           | ジTOP お客  |
| CELLS                                                                                                    |                                                                          |              |                     | 7411-          | ジTOP お客  |
| CELLS                                                                                                    |                                                                          |              |                     | <b>マイ</b> ベー   | ジTOP お客  |
| CEULS                                                                                                    | ]                                                                        |              |                     | <b>ৼ</b> ৾৾শ৵౼ | ジTOP お客  |
| ここの 日本 日本 日本 日本 日本 日本 日本 日本 日本 日本 日本 日本 日本                                                                                                    | 12                                                                       |              |                     | 74 <b>%</b> -  | ジTOP お客  |
| てEULS<br>業員アカウント削除確                                                                                                    | 122                                                                      |              |                     | ₹1ぺ-           | ジTOP お客  |
| たたししち<br>構構<br>業員アカウント削除確                                                                                                    | 155<br>suzuki                                                            |              |                     | ₹1%-           | ジTOP お客  |
| <b>こ</b><br>を<br>前<br>で<br>名前                                                                                                    | 認<br>suzuki<br>鈴木一郎                                                      |              |                     | ₹1ぺ-           | ジTOP お客  |
| <b>ここして</b><br>業員アカウント削除確<br>1D<br>名前                                                                                                    | 認<br>suzuki<br>鈴木一部                                                      |              |                     | ₹1ぺ-           | Stop 88  |
| <ul> <li>たEULS</li> <li>業員アカウント削除確</li> <li>10</li> <li>名前</li> <li>編共応証日時</li> </ul>                                                                                                    | 188<br>suzuki<br>18末一部<br>2015/09/01 21                                  | 58:29        |                     | ₹ <b>1</b> ^-  | Stop お客  |
| CEULS<br>構<br>業員アカウント制除確<br>の<br>名前<br>編計総証目時<br>状態                                                                                                    | 128<br>suzuki<br>第本一部<br>2015/09/01 21<br>有功                             | -58-29       |                     | ₹1%-           | ジTOP お客  |
| <ul> <li>たEUUS</li> <li>料</li> <li>業員アカウント削除確</li> <li>(D</li> <li>名前</li> <li>編約総証目時</li> <li>状距</li> </ul>                                                                                                    | はおまたのでは、1000年1月1日日日日日日日日日日日日日日日日日日日日日日日日日日日日日日日日                         | -5829        |                     | ₹1%-           | STOP お客  |
| た EUCS 持 課員アカウント削除確 の の る前 編終総証日時 状題 総合デーク取扱権限                                                                                                    | はおまたのでは、「おおい」」の「おおい」の「おおい」の「おおい」の「おい」の「おい」の「おい」の                         | -58-29       |                     | ₹1^-           | STOP お客  |
| たここの 注意していた。 注意 注意                                                                                                    | 認<br>suz,ki<br>お木一部<br>2015/09/01 21<br>有効<br>有効                         | 58-29        |                     | ₹1^-           | STOP お客  |
| たここの 注意していた。 注意していた。 注意しいた。 注意していた。 注意していた。 注意し | は第<br>のは、<br>のは、<br>のは、<br>のは、<br>のは、<br>のは、<br>のは、<br>のは、<br>のは、<br>のは、 | -38-29<br>戻る | 削除する                | ₹ <b>1</b> ^   | Stop お客  |
| たここころ 注意していた。 注意していた。 注意しいた。 注意していた。 注意していた。 注意しいた。 注意し | は20<br>su21,ki<br>は本一部<br>2015/09/01 21<br>有功<br>有功                      | -38-29<br>戻る | 削除する                | ₹1^-           | Stop お客  |
| CEUCS 提示のでは、1000000000000000000000000000000000000                                                                                                    | 128<br>suzuki<br>12015/09/01 21<br>有効<br>有効                              | -38-29<br>戻る | 削除する                | ₹1^-           | Stop お客  |

- 従業員アカウントを削除する場合は従業員ア カウント管理画面で「削除」をクリックしま す。
- 「削除」をクリックすることで、該当従業員の詳細が表示されます「削除する」をクリックして削除します。

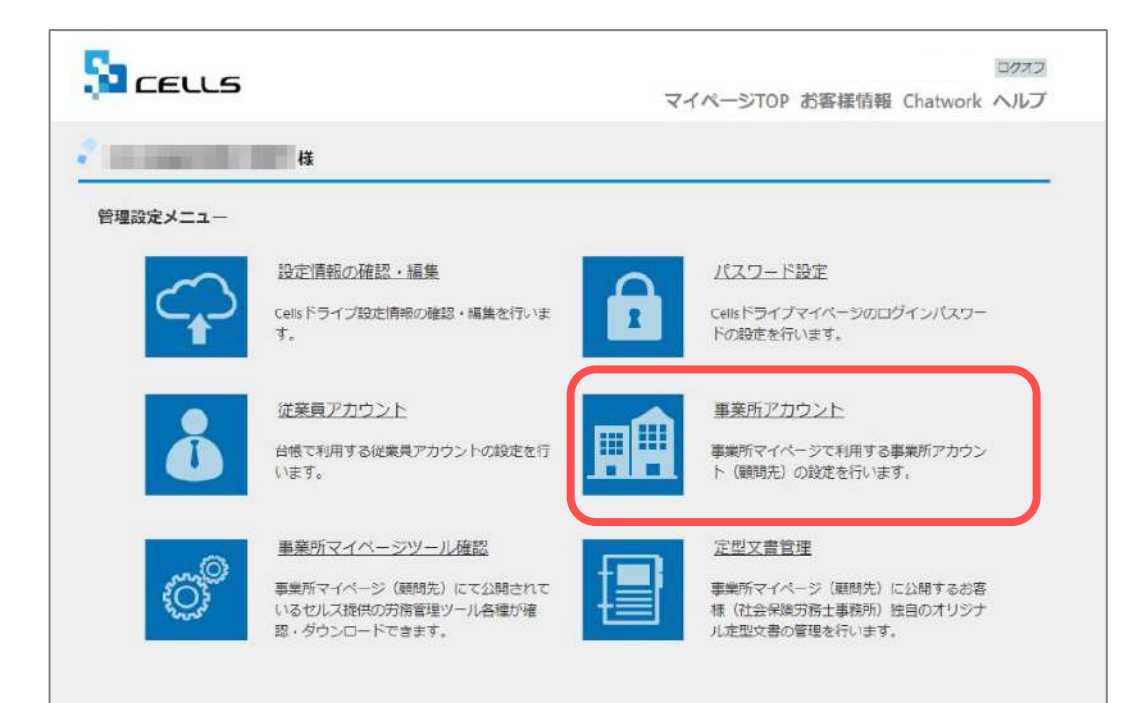

顧問先からアクセスしてもらう事業所マイページ を作成するために、事業所アカウントを発行しま す。マイナンバーを利用した際の正確なログを記 録するためにも事業所アカウントが必要です。

マイページTOPに戻り、「事業所アカウント」を クリックします。

※次ページへ

- 事業所アカウントは1つの事業所ファイルに対して1つのアカウントを発行します。
   台帳で事業所ファイルを2つに分けて使用している事業所がある場合は、事業所アカウントも2つに分けてお使いください。
- 顧問先用の画面を見てみたい場合は、テスト用として、台帳にある「セルズ」の事業所アカウントを作成し、
   ご確認ください。
- 事業所アカウントを作成していない場合、マイナンバーを更新(入力や削除)した記録は残りますが、 マイナンバーを手続きに使用した際の記録は残りません。
- 事業所アカウントの上限は300件です。

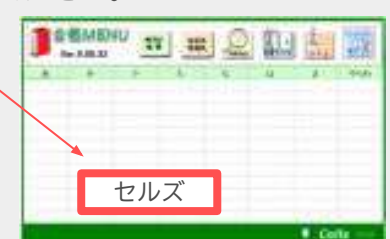

5. 事業所アカウントの発行(2)

| Sa cells                                                                              | ログオフ<br>マイページTOP お客様情報 ChatWork ヘルプ |
|---------------------------------------------------------------------------------------|-------------------------------------|
| 2                                                                                     |                                     |
| 事業所アカウント管理                                                                            |                                     |
| 事業所10/事業所名                                                                            | ページ表示数 10 🗸 検索                      |
| No         事業所印         事業所名         1           1         株式会社         ゼルズ         3 |                                     |
| >>>>>>>>>>>>>>>>>>>>>>>>>>>>>>>>>>>                                                   | 総です。<br>今公開秋沢確認                     |
|                                                                                       | ログボ<br>マイベージTOP お客様情報 Chatwork へル   |
| <ul> <li>事業所アカワント追加</li> </ul>                                                        |                                     |
| 2                                                                                     |                                     |
| ■単数性には単角単数に大学は上20大学はパ<br>■単数性のの大文学に文字は定形されません。                                        | CORET/RETT:                         |
| ●发行名。                                                                                 |                                     |
| ※台湾事業用ファイルに整直2019日時会は                                                                 | 台編集業件ファイルの様本テージ合社名と向じたのを設定して下さい。    |
| 4                                                                                     | ● ○<br>有効 類効                        |
| 700-K                                                                                 | (末入力時は自動作成されます。)                    |
| */(27-F0.527)07/2E85121.                                                              |                                     |
| 6                                                                                     | * O<br>許可 禁止                        |
| 東京所マイベーシジール利用設定                                                                       | ● ○<br>有效的 無效的                      |
| 101-55 A. 21-56-4400020-32                                                            | * *<br>#120 M.00                    |
| <b>建设保护</b> 内容为于1916                                                                  | ○ ◆<br>有效 無効                        |
|                                                                                       | 戻る 確認画面へ                            |

- 1. 新規事業所を登録するには「事業所アカウント追加」をクリックします。
- 2. 事業所IDを入力します。
- 事業所名を入力します。
   ※次ページの「注意点」を必ずご確認ください。
- 4. 状態は「有効」にします。
- 5. パスワードを設定します。
- 6. 事業所側でパスワードの変更を許可するかを決めます。

※次ページへ

- 事業所IDとパスワードは、顧問先が事業所マイページにログインする際に使用します。
- 事業所IDは半角英数3文字以上20文字以内です。大文字小文字は区別されません。 (例) cells
- パスワードは半角英数記号4文字以上15文字以内です。大文字小文字は区別されます。(例)Cells@7432
- 状態を「無効」にすると事業所アカウントはご利用いただけません。
   顧問契約終了となった事業所で、再度顧問先になる可能性がある場合に事業所マイページを一時的に「無効」に設定できます。
   ※「無効」にしていても1アカウントとしてカウントされます。

## 5. 事業所アカウントの発行(発行時注意点)

| Cellsドライブ:事業所アカウント                                                                                                    | 台帳:会社情報>基本データ                                                                                                    |
|----------------------------------------------------------------------------------------------------|----------------------------------------------------------------------------------------------------|
| 1997.2<br>マイベージTOP お客様情報 Chatwork ヘルプ                                                                                   |                                                                                                    |
|                                                                                                    | 本生活体和の管理                                                                                                    |
| 平規所アカウント追加<br>「東京所的。<br>・ ・ ・ ・ ・ ・ ・ ・ ・ ・ ・ ・ ・ ・ ・ ・ ・ ・                                                             |                                                                                                    |
| ■                                                                                                    | 43万デーク         会社病植         ×           4月<br>27人         会社名 権式会社 七兆ズ         ・」」・100%         年後 印刷           12月         原本デーダ 社会保険 [編和保険   労働保険   労働   電子申議   宅子申議   宅子申議   宅子申議   宅子申議   宅子申議   宅子申議   宅子申議   宅子申議   宅子申議   宅子申議   宅子申議   宅子申議   宅子申議   宅子申議   宅子申議   宅子申議   宅子申議   宅子申議   宅子申議   宅子申議   宅子申議   宅子申職   宅子申議   宅子申職   宅子申議   宅子申職   宅子申議   宅子申職   宅子申職   宅子申   宅子申職   宅子申   宅子申   宅子申   宅子申   宅子申   宅子申   宅子申   宅子申   宅子申   宅子申   宅子申   宅子申   宅子申   宅子申   宅子申   宅子申   宅子申   宅子申   宅子申   宅子申   宅子申   宅子申   宅子申   宅子申   宅子申   宅子申   宅子申   宅子申   宅子申   宅子申   宅子申   宅子申   宅子申   宅子申   宅子申   宅子申   宅子申   宅子申     宅子申   宅日   宅子申     宅子申     宅子申     宅子申 |
| 1/27-ドロンド発展の小さすなと1105年30月での記述が利用です。<br>1/27-ドロンド学の2月32日的されます。<br>予想の行バスプード会会別記念                                         |                                                                                                    |
|                                                                                                    | 所在地グガナ「アイチケンスマキシヤスダンンズチ200                                                                                                    |
| All Hot Area         有30         第30           MISA //元HUB22:         0         *           有30         第30         第30 | 代表者編名     代表者編名20月子     91(22)(5),-(1)(7)       代表者氏名     夜藤 直     代表者氏名20月子     91(2)(7),-(1)(7)       TEL     0568-22-3311     099-999-9999形式で(半角)                                                                                                    |
| ■ 本田田村田志王は21<br>有効<br>数<br>変 る<br>検認画面へ                                                                                 | FAX 0566-22-3344 099-999-9999約式で(半角)<br>業種 ソフト和作<br>その他 平 485-1234                                                                                                    |
|                                                                                                    | 所任地 STL版市中に勝う - 2 - 1<br>TEL 098-765-4321<br>法人番号 1234567899999                                                                                                    |

#### ≪事業所名について≫

事業所アカウントを発行する際の事業所名は、必ず「台帳」の会社情報「基本データ」タブに登録されている会社名と同じ名前で 作成してください。また、事業所の名称が変更になった場合はCellsドライブの登録や台帳の登録についても必ず同じ名称に変更し てください。最大50文字までとなります。

こちらに登録される名前が会社情報の会社名と異なる場合(全角・半角・スペース等が異なる場合も含む)取扱状況一覧に表示される事業所名が重複して表示される原因になります。誤って異なる名前を登録し、取扱状況一覧で名前が重複してしまった場合、削除はできません。登録時に必ず同じ事務所名を設定するよう注意してください。

|                                                     |             |           |                  |   |   | _ |
|-----------------------------------------------------|-------------|-----------|------------------|---|---|---|
| 事業所アカワント追加                                          |             |           |                  |   |   |   |
| and a                                               |             |           |                  |   |   |   |
| ● 単純色のには半角単数は文字は上の文字は内でのが<br>● 単純色のの大文字は文字は正形されません。 | 2017年期です。   |           |                  |   |   |   |
| 事業所名:                                               |             |           |                  |   |   |   |
| **************************                          | NUM77-11044 | 9-9/自社名上# | CEOBRECT Fers    |   |   |   |
| we l                                                |             | 0         |                  |   |   |   |
| (                                                   | 1920        | mxa       |                  |   |   |   |
| 709-8                                               |             |           | (末入力時は自動作成されます。) |   |   |   |
| ※パスワードには年尚系別記号に立ちなまたがあり<br>※パスワードの大文学の文学は記録されます。    | CORRECT-    |           |                  |   |   |   |
| ●東所/13/2-ド京東田田                                      | •<br>कता    | 0         |                  |   |   |   |
|                                                     | 8774        |           |                  | _ |   |   |
| 単葉所マイベーシリール利用的定                                     | 有効          | 開助        |                  |   |   |   |
| No. 3 THERMOOP                                      | (O          | •         |                  |   | Q |   |
|                                                     | 有効          | 制动        |                  |   |   |   |
| <b>建苯帕纳马胡克</b> 学说出                                  | の有効         | *<br>1825 |                  |   |   |   |
|                                                     | _           | 1.11.11   |                  |   |   |   |
|                                                     |             | 戻る        | 確認画面へ            |   |   |   |

- 7. 事業所マイページに「ツール」を表示するか決めま す。
- 8. 事業所マイページの労務管理メニューに「給与入力 表」を表示するか決めます。
- 9. 事業所マイページの社員情報に「標準報酬月額」を 表示するか決めます。
- 10. 「確認画面へ」進み、入力内容を確認し追加しま す。

- 事業所マイページの「ツール」には、その顧問先で利用できる様々な書式集(入退社関係、休職復職、助成金一覧、通知書等)が含まれています。「有効」に設定すると「ツール」が表示され、「無効」に設定すると「ツール」が非表示になります。
- 顧問先が「給与入力表」に登録した毎月の給与データを「台帳」の給与データに取り込むことができます。「有効」に設定すると「給与入力
   表」が表示され、「無効」に設定すると「給与入力表」が非表示になります。
- 「標準報酬月額」を「有効」に設定すると、社員情報の社会保険関係欄に「健保報酬」「厚年報酬」「報酬月額」「改定年月」が表示されま す。

|            | 5             |          |            | -                   | マイペー        | STOP | <br>お客様信 | ・ザーNo<br>観 Chat | uga<br>Work へル |
|------------|---------------|----------|------------|---------------------|-------------|------|----------|-----------------|----------------|
| ALC: NO.   | <b>様</b>      |          |            |                     |             |      |          |                 |                |
| 事業所アカウント   | 管理            |          |            |                     |             |      |          |                 |                |
| 事業所iD/事業所: | <b>A</b>      |          | <i>K-9</i> | 表示数 10 💙 [          | 検索          | 1    |          |                 |                |
| No 甲采所ID   | 事業所名          | 状態ッ      | ル給与        | 最終ログイン日時            | <b>ITHE</b> | 消除   | ID通知     | 即制限             | 公文書            |
| 1          | 株式会社 セルズ      | 有効有      | 劝 無効       | 2018/12/14 18:13:44 | 変更          | 削除   | 表示       | 設定              | 確認             |
| ※追加できる事業P  | 所アカウントは最大300ま | চনাগ্রক, |            |                     |             |      |          |                 |                |
| 事業所アカウン    | /卜追加 音報       | モデータ公開状の | 確認         | 1                   |             |      |          |                 |                |

事業所IDか事業所名で事業所アカウントを 検索できます。検索窓に入力して「検索」 をクリックします。

- 事業所アカウント管理画面は10事業所単位で表示されます。任意の事業所の登録内容を確認したい場合は「検索」機能を使うと効率 よく事業所アカウントを探し出せます。
- 事業所IDと事業所名は、半角全角、大文字小文字も判別しています。

### 5. 事業所アカウントの発行(顧問先に渡すID/パスワード通知書の発行)

| 事業所アカウント   | 祥            |                   |                 |     | <br>    |
|------------|--------------|-------------------|-----------------|-----|---------|
| 事業所10/事業所名 |              | <u>~-</u> 5       | ※表示数 10 ~       | 検索  |         |
| No 甲采所ID   | 中学所名         | 秋惑 ツール 給生         | 日終ログインE         | 1   |         |
| ※追加できる事業所  | アカウントは最大300ま | 1920   1920   ##3 | 2010/12/14 16:1 | 100 | NAT NEW |
| 事業所アカウン    | ト追加 台(       | 長データ公開状況確認        |                 |     |         |
|            |              |                   |                 |     |         |
|            |              |                   |                 |     |         |

| 1/1 |                       | + 8          | t o |
|-----|-----------------------|--------------|-----|
|     |                       | $\mathbf{T}$ |     |
|     |                       | 2            |     |
|     | Cellsトライノ ID/バスワート通知書 | ۷            |     |

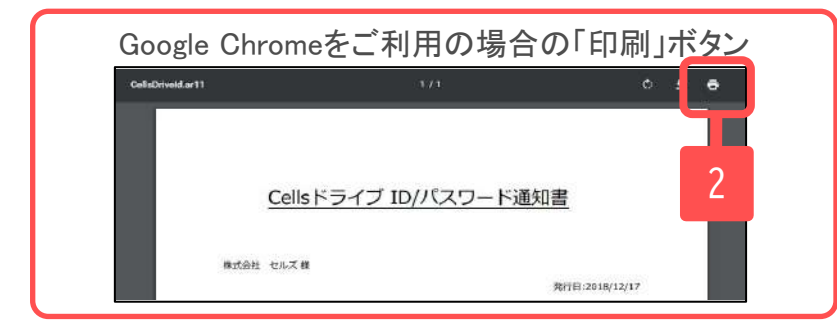

- 事業所アカウント管理画面の「表示」をクリックすることで、顧問先へ事業所マイページを案内するための「ID/パスワード通知書」を発行できます。
   「ID/パスワード通知書」には、「事業所マイページ」にログインするための「Cellsドライブアクセスキー」「事業所ID」「パスワード」「ログインURL」が記載されています。
- 「印刷」から通知書を印刷できますので、顧問先に 渡してください。ID通知書の取扱い詳細は27ページ 「7.顧問先に事業所マイページを案内する方法」以 降をご覧ください。

※ご利用のブラウザによって「印刷」ボタンの表示は異なります。

※推奨環境以外のブラウザでは「印刷」ボタンが表示され ないことがあります。(3ページ参照) 5. 事業所アカウントの発行(変更)

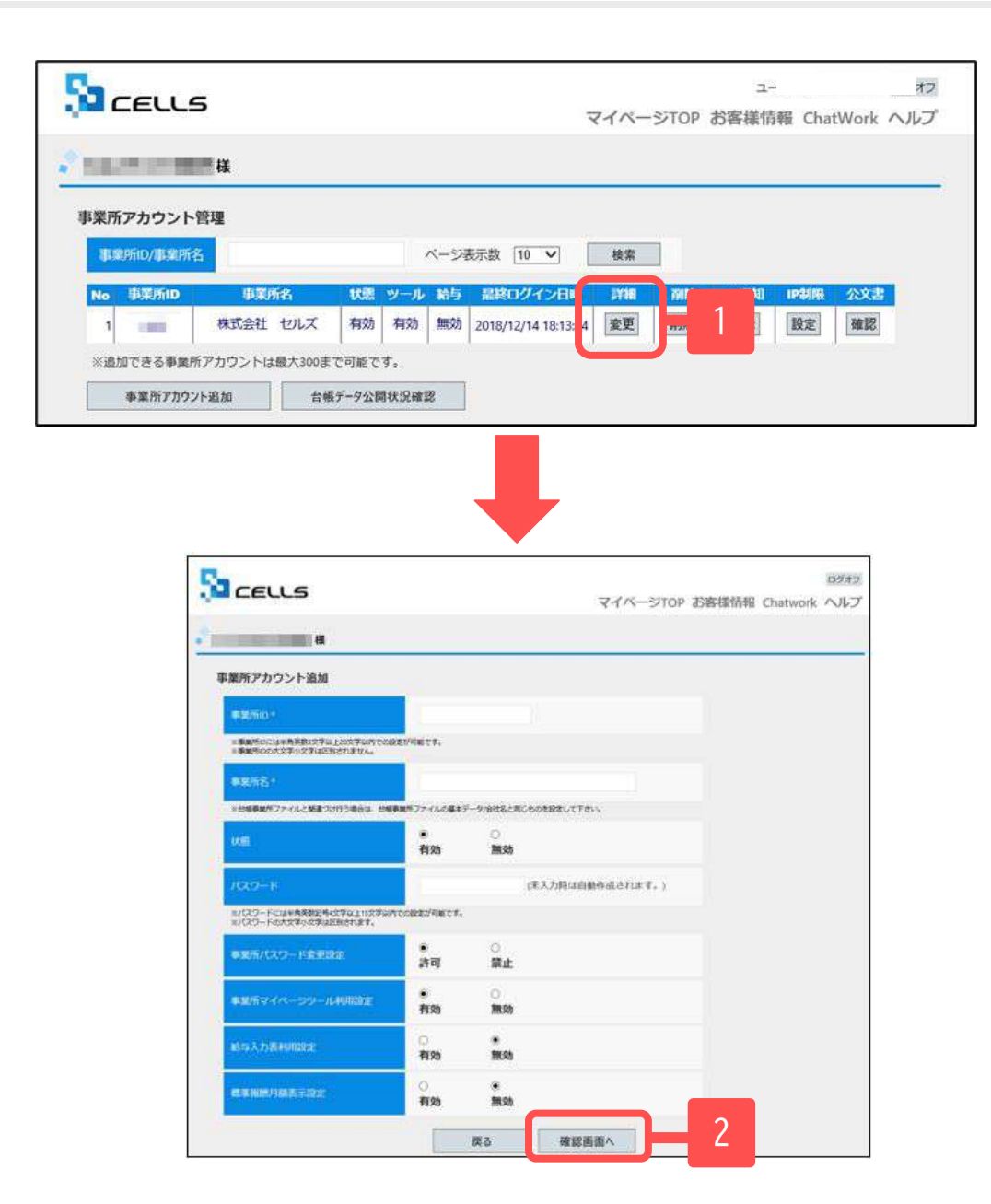

- 事業所アカウントの登録内容を変更する場合は事業所アカウント管理画面で「変更」をクリックします。
- 事業所アカウントの登録内容(事業所アカウントの発行(追加)で入力した内容)を変更することができます。変更後「確認画面へ」をクリックし、登録します。

### 5. 事業所アカウントの発行(削除)

|                                                                                                   | マイページ                                                          | TOP お客様情報 ChatWork ヘルフ  |
|---------------------------------------------------------------------------------------------------|----------------------------------------------------------------|-------------------------|
| 译                                                                                                 |                                                                |                         |
| 事業所アカウント管理                                                                                        |                                                                |                         |
| 事業所ID/事業所名                                                                                        | ベージ表示数 10 🗸 検索                                                 |                         |
| No 甲菜所ID 甲類                                                                                       | 所名 状態 ツール 給与 最終ログイン目時 詳細                                       | 削除 通知 四制限 公文書           |
| 1 株式会社                                                                                            | : セルズ 有効 有効 無効 2018/12/14 18:13:44 変更                          | 削除 表示 設定 確認             |
| ※道加できる事業所アカウント                                                                                    |                                                                | L                       |
|                                                                                                   |                                                                | 1                       |
|                                                                                                   |                                                                | ログオフ<br>マイベーミエヘロ や95-98 |
|                                                                                                   |                                                                | ロクオフ<br>マイベージTOP お客様情報  |
| う ここしち 様 東美所アカウント制除確認                                                                             | 2                                                              | ログオフ<br>マイベージTOP お客様情報  |
| <ul> <li>注意 CELLS</li> <li>注</li> <li>事業所アカウント湖除確認</li> <li>事実所に</li> </ul>                       | e<br>cells                                                     | ロクオフ<br>マイベージTOP お客様情報  |
| <ul> <li>定ELLS</li> <li>事業所アカウント制除確認</li> <li>事業所アカウント制除確認</li> <li>事業所定</li> <li>事業所定</li> </ul> | e<br>cells<br>株式会社 セルズ                                         | ロクオフ<br>マイベージTOP お客様情報  |
|                                                                                                   | e<br>cells<br>株式会社 セルズ<br>2020/05/01 16:06:21                  | ロクオフ<br>マイベージTOP お客様情報  |
| ・ ・ ・ ・ ・ ・ ・ ・ ・ ・ ・ ・ ・ ・ ・ ・ ・ ・ ・                                                             | e<br>cells<br>株式会社 セルズ<br>2020/05/01 16:06:21<br>有効            | ログオフ<br>マイベージTOP お客様情報  |
| ・ ・ ・ ・ ・ ・ ・ ・ ・ ・ ・ ・ ・ ・ ・ ・ ・ ・ ・                                                             | e<br>cells<br>株式会社 セルズ<br>2020/05/01 16:06:21<br>有効<br>反る 削除する | D277<br>マイベージTOP お客場情報  |

- 1. 事業所アカウントを削除する場合は事業所アカウント管理画面で「削除」をクリックします。
- 「削除」をクリックすることで、該当事業所の詳細が表示されます。「削除する」をクリックして 削除します。

※「削除」を実行すると、台帳とその事業所アカウ ントの紐づけが切れるため、保存されている通知 カードのコピーや免許証のコピー等を閲覧・ダウン ロード等すべてできなくなりますのでご注意くださ い。

## 6. 台帳へのCellsドライブ利用設定(1)

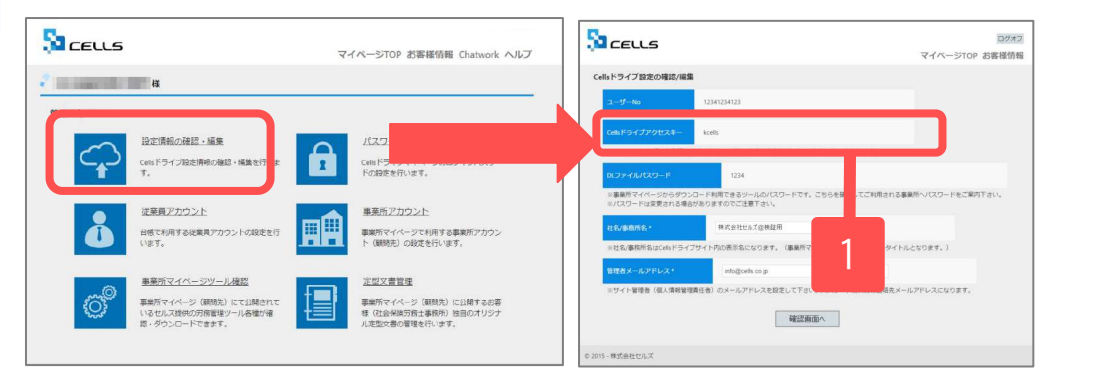

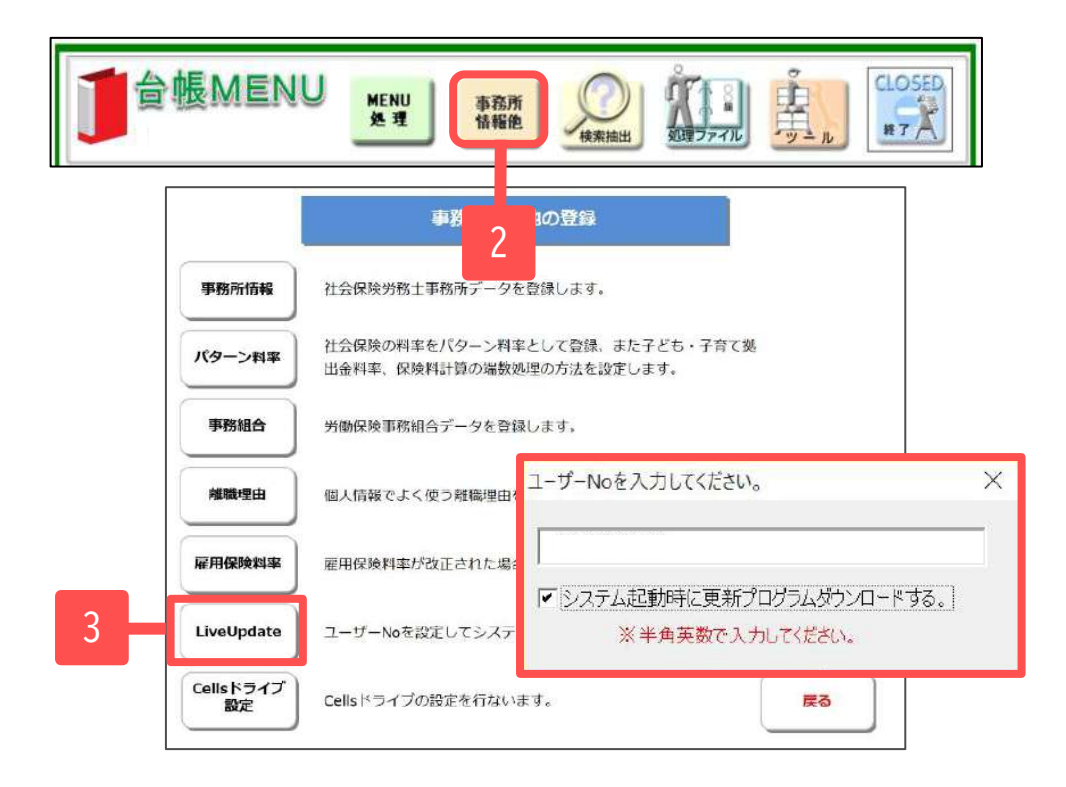

- Cellsドライブアクセスキーを確認し、番号を控 えます。※10ページ参照
- 2. 台帳を開き、「台帳MENU」の「事業所情報他」を クリックします。
- 「LiveUpdate」をクリックし、別紙通知書に書かれている「ユーザーNo」を入力し、「システム起動時に更新プログラムダウンロードする」にチェックを入れて閉じます。

※次のページへ

6. 台帳へのCellsドライブ利用設定(2)

|                 | 事務所情報他の登録                                                   |   |
|-----------------|-------------------------------------------------------------|---|
| 事務所情報           | 社会保険労務士事務所データを登録します。                                        |   |
| パターン料率          | 社会保険の料率をパターン料率として登録、また子ども・子育て斐<br>出金料率、保険料計算の場数処理の方法を設定します。 |   |
| 事務組合            | 労働保険事務組合データを登録してレルズドライブ設定                                   | > |
| 離職理由            | 個人情報でよく使う難職理由を会                                             | _ |
| 雇用保険料率          | 雇用保険料率が改正された場合に<br>Cellsドライブアクセスキー                          | ר |
| LiveUpdate      | ユーザーNoを設定してシステム。                                            | J |
| Cellsドライブ<br>設定 |                                                             |   |

- 4. 「Cellsドライブ設定」をクリックします。
- ユーザーNoが正しく表示されているか確認し、 前ページで確認したCellsドライブアクセス キーを入力します。

• ユーザーNoとCellsドライブアクセスキーの組み合わせが不一致の場合、Cellsドライブにアクセスすることができません。

## 6. Cellsドライブの利用設定(簡単ログイン)

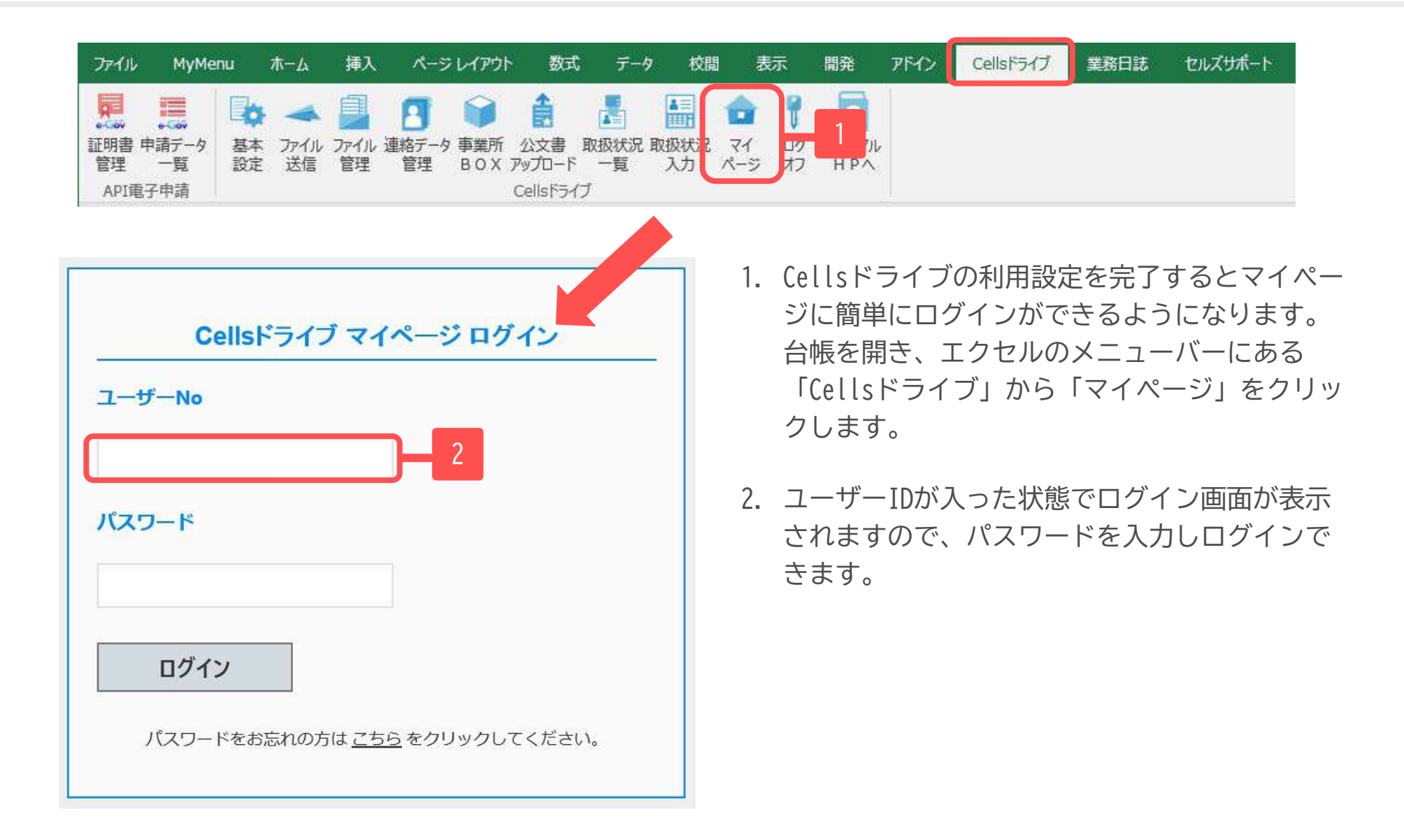

### 7. 顧問先に事業所マイページを案内する方法

|                                                                                                    |                                                                                                    |            | Saceus                                                  |              |
|----------------------------------------------------------------------------------------------------|----------------------------------------------------------------------------------------------------|------------|---------------------------------------------------------|--------------|
| Cells ドライブ I                                                                                                 | D/パスワード通知書                                                                                                    |            |                                                         |              |
|                                                                                                    |                                                                                                    |            | Cells ドライブ 事業所マイページ ログイン                                |              |
|                                                                                                    |                                                                                                    |            |                                                         |              |
| 社様                                                                                                    |                                                                                                    |            |                                                         |              |
|                                                                                                    | 発行日:                                                                                                    |            |                                                         |              |
|                                                                                                    | テスト事                                                                                                    | 务所         | 平業所iD                                                   |              |
|                                                                                                    |                                                                                                    | ~          |                                                         |              |
| Isドライブ 事業所マイページへのログ<br>®通知いたします                                                                              | ブインID、バスワードを下記のとおり発行いたしました                                                                                      | 9          | パスワード                                                   |              |
| AEAD TO OK 71                                                                                                |                                                                                                    |            |                                                         |              |
|                                                                                                    |                                                                                                    |            |                                                         |              |
|                                                                                                    |                                                                                                    |            | ログイン                                                    |              |
| Cellsドライフアクセスキー                                                                                              | 000000                                                                                                    |            |                                                         |              |
| 事業所ID                                                                                                    | 000000                                                                                                    |            |                                                         |              |
| パスワード                                                                                                    | 000000                                                                                                    |            |                                                         |              |
| 株式会社 セルズ                                                                                                    | 様 お気に入り登録用ログインURL                                                                                               |            | ここからは顧問先側の操作になります。                                      |              |
| https://mypage-co.cells                                                                                      | in/login?kev=0000&id=0000                                                                                       |            | 21ページで作成した「ID/パスワード通                                    | 知            |
|                                                                                                    |                                                                                                    |            |                                                         |              |
|                                                                                                    |                                                                                                    |            | 音」をこ用息へたこい。                                             |              |
|                                                                                                    |                                                                                                    |            |                                                         |              |
|                                                                                                    | 業売ラスを、ミログスという                                                                                                   | 1          | https://mupage-co.colls inにアクセフレ                        | .= <i>†</i>  |
| Cells P 51 J #                                                                                               | 東所マイハーションインURL                                                                                                  |            |                                                         | ᡗᠳ᠀ᢩ         |
| https://                                                                                                    | /mypage-co.cells.jp                                                                                             |            |                                                         |              |
|                                                                                                    |                                                                                                    | 2          | 通知書に書かれている「Cellsドライブア                                   | クヤス          |
| Microsoft Edge · Chr                                                                                         | ome 最新版 のご利用を推奨いたします。                                                                                           |            |                                                         |              |
| Microsoft Edge ・ Chr<br>推奨環境以外でのご利                                                                           | orne 最新裁 のご利用を推奨いたします。<br>用は正しく動作しない場合がございます。                                                                   | £.         |                                                         |              |
| Microsoft Edge - Chr<br>推奨環境以外でのご利<br>※ 革教記号は本語違うのない、                                                        | ome 最新数 のご利用を推奨いたします。<br>用は正しく動作しない場合がございます。<br>よろに 入力してください。                                                   | L.         | キー」「事業所ID」「パスワード」を入れ                                    | ちし、「         |
| Microsoft Edge ・ Chr<br>推奨環境以外でのご利<br>※英数記号はお間違えのない、<br>・ 英大文字 : APCDEFG                                     | ome 最新裁 のご利用を推奨いたします。<br>用は正しく動作しない場合がございます。<br>ように入力してください。<br>HIKLMNOPORSTLIVWXYZ                             |            | キー」「事業所ID」「パスワード」を入っ<br>グイン」をクリックすると事業所マイペ-             | クレ、「<br>ージに入 |
| Microsoft Edge - Chr<br>推奨環境以外でのご利<br>※ 英数記号はお間違えのない。<br>・ 英大文字 : ABCDEFG<br>・ 英小文字 : abcdefghi              | ome 最新数 のご利用を推奨いたします。<br>用は正しく動作しない場合がございます。<br>ように入力してください。<br>HIJKLMNOPQRSTUVWXYZ<br>iklmnopqrstuvwxyz        | L.         | キー」「事業所ID」「パスワード」を入力<br>グイン」をクリックすると事業所マイペー             | りし、「<br>ージに入 |
| Microsoft Edge・Chr<br>推員環境以外でのご利<br>※英数配号はお間違えのない<br>・英大文字 : ABCDEFG<br>・英小文字 : abcdefghi<br>・数 字 : 01234567 | ome 最新数 のご利用を推奨いたします。<br>用は正しく動作しない場合がございます。<br>ように入力してください。<br>HIJKLMNOPQRSTUVWXYZ<br>iklmnopqrstuvwxyz<br>i89 | <i>L</i> . | キー」「事業所ID」「パスワード」を入力<br>グイン」をクリックすると事業所マイペー<br>ことができます。 | クレ、「<br>ージに入 |

#### 8. 事業所マイページ閲覧方法(お気に入りに登録1)

| <u>Cellsドライブ II</u>                  | D/パスワード通知書                       |
|--------------------------------------|----------------------------------|
| 株式会社 セルズ様                            | BEE. 2020/01/21                  |
|                                      | テスト事務所                           |
| Cellsドライブ 事業所マイページへのログ<br>ので通知いたします。 | インID、バスワードを下記のとおり発行いたしました        |
| Cellsドライブアクセスキー                      | 00000                            |
| 事業所ID                                | 00000                            |
| パスワード                                | 80000                            |
| 株式会社 セルズ                             |                                  |
| https://mypage-co.cells.j            | p/Login?key=0000&id=0000         |
| Cellsドライブ 事<br>https://              | 業所マージ ログインURL<br>mypac Acells.jp |
| 画 新しいタブ                              | × +                              |

- 通知書に記載されている「○○様 お気に入り登録用ログインURL」を使用すると、より簡単に事業所マイページにアクセスできます。
   ※「○○様 お気に入り登録用ログインURL」をブラウザのアドレスバーに入力する代わりに、ログインURLのショートカットアイコンを作成することができます。ショートカットアイコンは、USB等に保存、もしくはメールに添付してお渡しすることができます。作成方法は30ページをご覧ください。
- Microsoft Edge、Google Chromeのアドレスバーに 「○○様 お気に入り登録用ログインURL」を入力 し、Enterキーを押下します。

同期していません

※次ページへ

| Cells ドライブ 事業所マイベージ ログイン |  |
|--------------------------|--|
| Cellsドライブアクセスキー          |  |
| 000000                   |  |
| 事業所ip                    |  |
| 000000                   |  |
|                          |  |
| ロダイン                     |  |
|                          |  |

- 1. 「〇〇様 お気に入り登録用ログインURL」 から 事業所マイページにアクセスすると、Cellsドライ ブアクセスキーと事業所IDが入力された状態で事 業所マイページログイン画面が表示されます。
- Microsoft Edgeの場合は、アドレスバー右側の☆ マークをクリックし、「お気に入り」に追加して ください。
- 3. Google Chromeの場合は、アドレスバー右側の☆ マークをクリックし、「ブックマーク」に追加し てください。

#### Microsoft Edge の場合

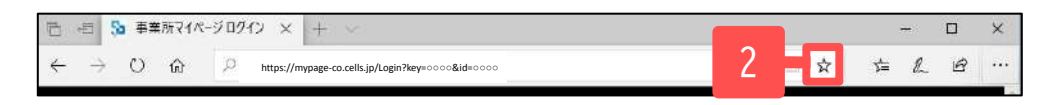

#### Google Chrome の場合

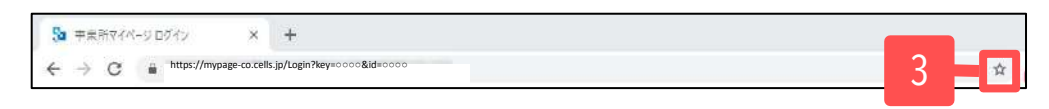

# 8. 事業所マイページ閲覧方法(ショートカットアイコンの作成1)

### Microsoft Edgeの場合

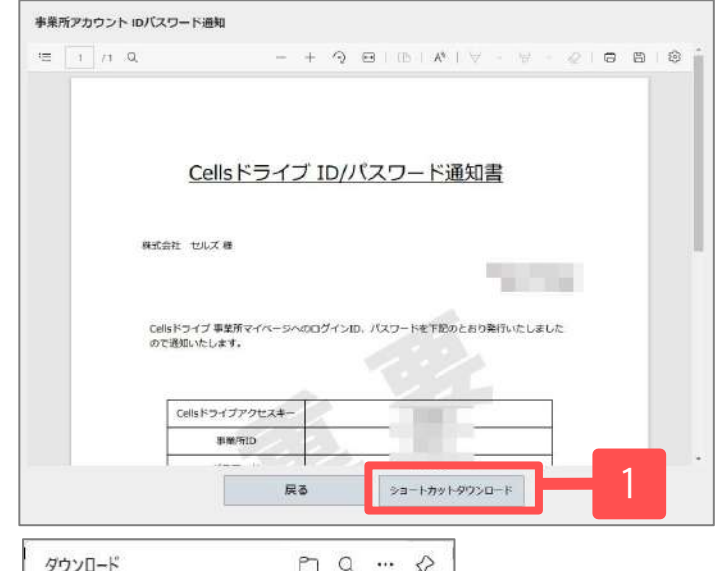

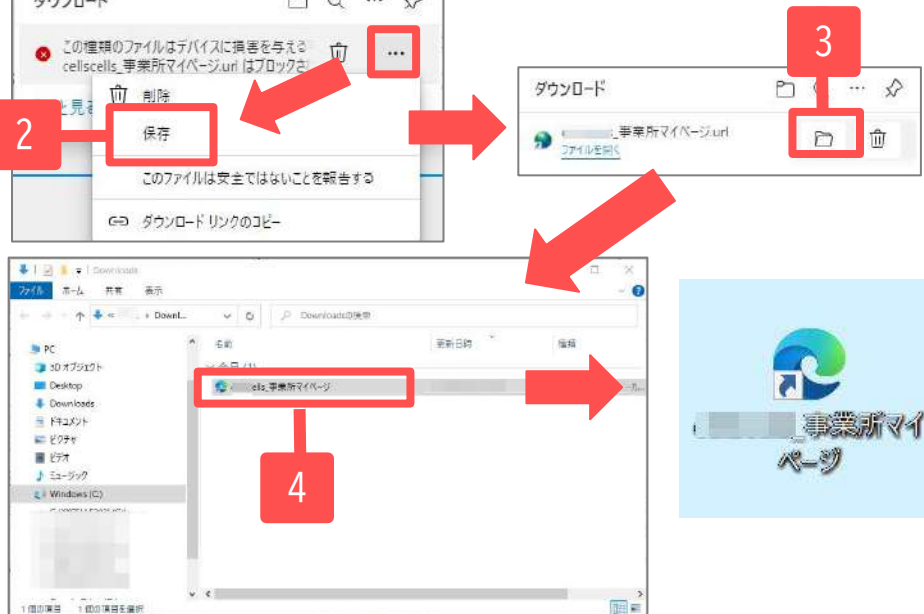

- 1. ID通知書の発行画面の「ショートカットダウンロード」を クリックします。
- 画面右上に左図のようなメッセージが表示されましら「保存」をクリックします。
- 画面右上にダウンロードされたショートカットアイコンが 表示されるため、「フォルダを表示」アイコンをクリック します。
- デスクトップ等わかりやすい場所にドラッグして保存して ください。作成されたアイコンをダブルクリックすると事 業所マイページにアクセスできます。

※PC環境によっては、ショー トカットをクリックした際 に、セキュリティ警告が表示 されます。アイコンを右ク リックし、プロパティの「全 般」タブより、セキュリティ の「許可する」にチェックを 入れて適用すると、警告は表 示されなくなります。

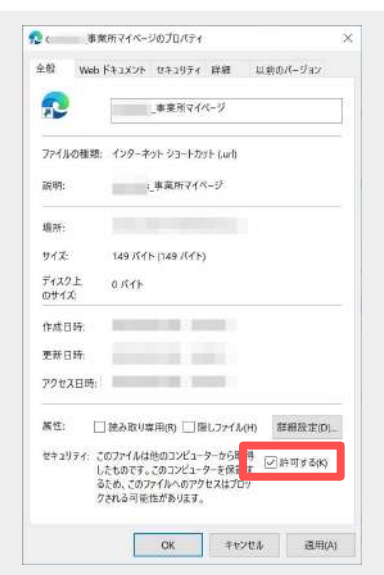

# 8. 事業所マイページ閲覧方法(ショートカットアイコンの作成2)

### Google Chromeの場合

|          |                                                        | 3/1                 | - 100%       | + 1 🖽             | ð            |               | ± | ā : |
|----------|--------------------------------------------------------|---------------------|--------------|-------------------|--------------|---------------|---|-----|
|          | Cellsド                                                 | ライブ                 | .ID/1/2      | マード               | 通知書          |               |   |     |
| e        | 記会社 セルズ様                                               |                     |              |                   |              |               |   |     |
|          |                                                        |                     |              |                   | 9617181      | •             |   |     |
|          |                                                        |                     |              |                   |              | -服務所          |   |     |
|          | Celisドライブ 事業所マイ<br>ので通知いたします。                          | (N-SAI              | ログインローバ      | スワードを下至           | のとおり発行いれ     | -単務所<br>としました |   |     |
| - NVLASI | Celisドライブ 事業所マイ<br>ので通知いたします。<br>Celisドライブアク1          | ~~5~0<br>27#-       | DDダインID. パ   | スワードを下を           | のとおり発行いれ     | -単核所<br>こしました |   |     |
|          | Cellsドライブ 事堂所マイ<br>ので通知したします。<br>Cellsドライブアク1<br>事業所ID | 10-500<br>1274-     | 20ダインID. パ   | 27-5872           | のとおり発行いれ     | -単核所<br>こしました |   |     |
|          | Celisドライブ 単型汚マイ<br>ので通知いたします。<br>Celisドライブアク1<br>事業所ID | ベージへの<br>ビスキー<br>戻る | x19-1>i0. /1 | 20-ドを下至<br>93-トカッ | のとおり発行いす<br> |               | 1 |     |

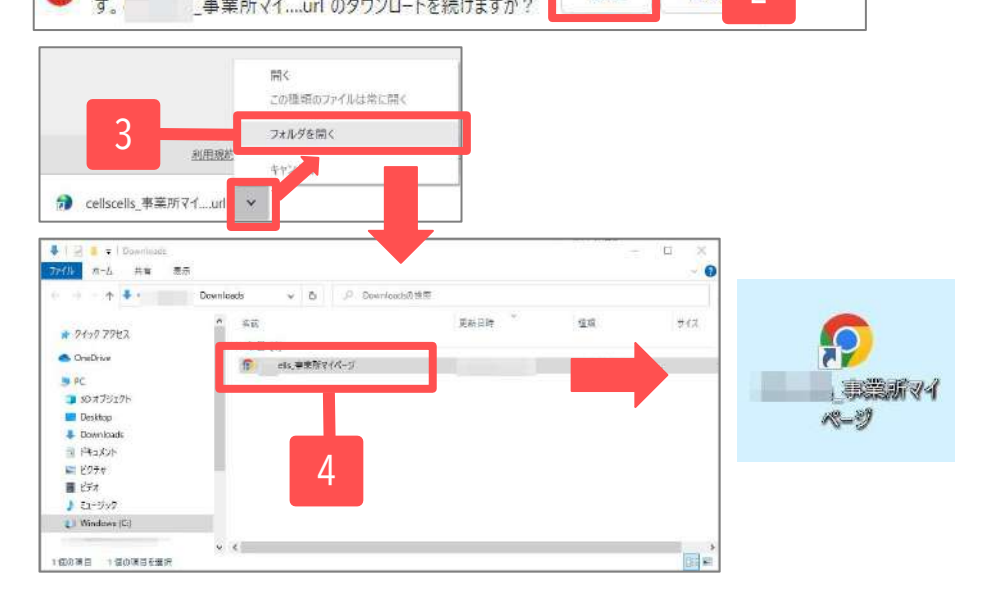

- 1. ID通知書の発行画面の「ショートカットダウンロード」をク リックします。
- 画面下に左図のようなメッセージが表示されましたら「保存」をクリックします。
- 3. 画面下にダウンロードされたショートカットアイコンが表示 されるため、「フォルダを開く」をクリックします。
- デスクトップ等わかりやすい場所にドラッグして保存してく ださい。作成されたアイコンをダブルクリックすると事業所 マイページにアクセスできます。

※PC環境によっては、ショー トカットをクリックした際 に、セキュリティ警告が表示 されます。アイコンを右ク リックし、プロパティの「全 般」タブより、セキュリティ の「許可する」にチェックを 入れて適用すると、警告は表 示されなくなります。

| Web F43X7F                                 | セキュリティ                                                                   | 田綱<br>ページ                                                                                                    | 以前のパ                                                                                                    | -939                                                                                                    |                                                                                                    |
|--------------------------------------------|--------------------------------------------------------------------------|----------------------------------------------------------------------------------------------------|----------------------------------------------------------------------------------------------------|----------------------------------------------------------------------------------------------------|----------------------------------------------------------------------------------------------------|
| [1000                                      | 事業所マイ                                                                    | K-I                                                                                                    |                                                                                                    |                                                                                                    |                                                                                                    |
| antine to be to                            |                                                                          |                                                                                                    |                                                                                                    |                                                                                                    | ]                                                                                                    |
| 種類: 129-7                                  | ットショートカ                                                                  | st (arl)                                                                                                    |                                                                                                    |                                                                                                    |                                                                                                    |
| pentit                                     | 事業所マイイ                                                                   | 8-I                                                                                                    |                                                                                                    |                                                                                                    |                                                                                                    |
|                                            |                                                                          |                                                                                                    |                                                                                                    |                                                                                                    |                                                                                                    |
| 149 /541                                   | - (149 /CTF)                                                             | 6                                                                                                    |                                                                                                    |                                                                                                    |                                                                                                    |
| 0 <i>/</i> (1)                             |                                                                          |                                                                                                    |                                                                                                    |                                                                                                    |                                                                                                    |
| 9.                                         |                                                                          | ni i                                                                                                    |                                                                                                    |                                                                                                    |                                                                                                    |
| h.                                         |                                                                          |                                                                                                    |                                                                                                    |                                                                                                    |                                                                                                    |
| 30 <del>4</del> .                          | 100                                                                      |                                                                                                    |                                                                                                    |                                                                                                    |                                                                                                    |
| □読み取り専                                     | F用(R) □ N                                                                | 11.771N                                                                                                    | 5H0 1245                                                                                                    | 目設定(D)                                                                                                    | ř.                                                                                                    |
| イ: このファイルは<br>したものです。<br>るため、このフ<br>クされる可能 | 他のコンピュー<br>このコンピュー<br>アイルへのアク<br>生があります。                                 | ターから町<br>ターを保護<br>セスはプロ                                                                                                    | -<br>-<br>-<br>7                                                                                                    | 可する(K)                                                                                                    |                                                                                                    |
|                                            | 149 パイト<br>・<br>・<br>・<br>・<br>・<br>・<br>・<br>・<br>・<br>・<br>・<br>・<br>・ | 149 パイト (149 パイト     0 パイト     0 パイト     0 パイト     (14)     (14)     (14)     (14)     (14)     (14)     (14)     (14)     (14)     (14)     (14)     (14)     (14)     (14)     (14)     (14)     (14)     (14)     (14)     (14)     (14)     (14)     (14)     (14)     (14)     (14)     (14)     (14)     (14)     (14)     (14)     (14)     (14)     (14)     (14)     (14)     (14)     (14)     (14)     (14)     (14)     (14)     (14)     (14)     (14)     (14)     (14)     (14)     (14)     (14)     (14)     (14)     (14)     (14)     (14)     (14)     (14)     (14)     (14)     (14)     (14)     (14)     (14)     (14)     (14)     (14)     (14)     (14)     (14)     (14)     (14)     (14)     (14)     (14)     (14)     (14)     (14)     (14)     (14)     (14)     (14)     (14)     (14)     (14)     (14)     (14)     (14)     (14)     (14)     (14)     (14)     (14)     (14)     (14)     (14)     (14)     (14)     (14)     (14)     (14)     (14)     (14)     (14)     (14)     (14)     (14)     (14)     (14)     (14)     (14)     (14)     (14)     (14)     (14)     (14)     (14)     (14)     (14)     (14)     (14)     (14)     (14)     (14)     (14)     (14)     (14)     (14)     (14)     (14)     (14)     (14)     (14)     (14)     (14)     (14)     (14)     (14)     (14)     (14)     (14)     (14)     (14)     (14)     (14)     (14)     (14)     (14)     (14)     (14)     (14)     (14)     (14)     (14)     (14)     (14)     (14)     (14)     (14)     (14)     (14)     (14)     (14)     (14)     (14)     (14)     (14)     (14)     (14)     (14)     (14)     (14)     (14)     (14)     (14)     (14)     (14)     (14)     (14)     (14)     (14)     (14)     (14)     (14)     (14)     (14)     (14)     (14)     (14)     (14)     (14)     (14)     (14)     (14)     (14)     (14)     (14)     (14)     (14)     (14)     (14)     (14)     (14)     (14)     (14)     (14)     (14)     (14)     (14)     (14)     (14)     (14)     (14)     (14)     (14)     (14)     (14)     (14)     (14)     (14)     (14)     (14) | 149 パイト (149 パイト)     0 パイト     0 パイト     0 パイト     16 あないり本用(れ) [ 施しフィイル     プンフィイル 地のコンピューターのた     したわのです。このコンピューターを接     るため、このフィイルへのアクセスはプロ<br>クえれる可能性があります。     OK 中や | 149 バイト (149 バイト)     0 バイト     0 バイト     0 バイト     0 バイト     0 バイト     0 バイト     0 バイト     0 バイト     0 バイト     0 バイト     0 バイト     0 バイト     0 バイト     0 バイト     0 バークークにない     0 バークークにない     0 バークーク     0 バークーク     0 バークーク     0 バークーク     0 バークーク     0 バークーク     0 バークーク     0 バークーク     0 バークーク     0 バークーク     0 バークーク     0 バークーク     0 バークーク     0 バークーク     0 バーク     0 バーク | 149 パイト (149 パイト)     0 パイト     0 パイト     0 パイト     (広の3)マダーク・ション・     (広の3)マダーク・ション・     (広の3)マダーク・ション・     (上れのす。20)アケ/ルベの3)マダーク・ション・     (上れのす。20)アケ/ルへのアリビスはプリッ     クえれる可能性があります。     (K キャンセル 表用(A) |